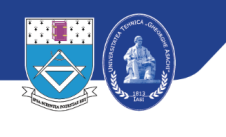

UNIVERSITATEA TEHNICĂ "GHEORGHE ASACHI" DIN IAȘI Prorectoratul Informatizare și Comunicații Digitale Direcția Informatizare și Comunicații Digitale

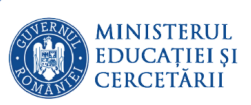

# **Tutorial Google Hangouts Meet**

Serviciul Sisteme de Comunicații Digitale

Coordonator,

șef lucrări dr.ing. Cristian-Mihai Amarandei

## Cuprins

| 1 | Conectarea la Google folosind contul institutional    | 2   |
|---|-------------------------------------------------------|-----|
| 2 | Crearea unui eveniment si partajarea lui              | 4   |
| 3 | Accesarea unui eveniment                              | 8   |
|   | 3.1 Alte opțiuni accesibile după pornirea prezentării | .11 |

## 1 Conectarea la Google folosind contul instituțional

**Pas 1**. Conectare la platforma google pe adresa <u>https://www.google.com/</u> Pentru conectare click pe butonul indicat în figura următoare:

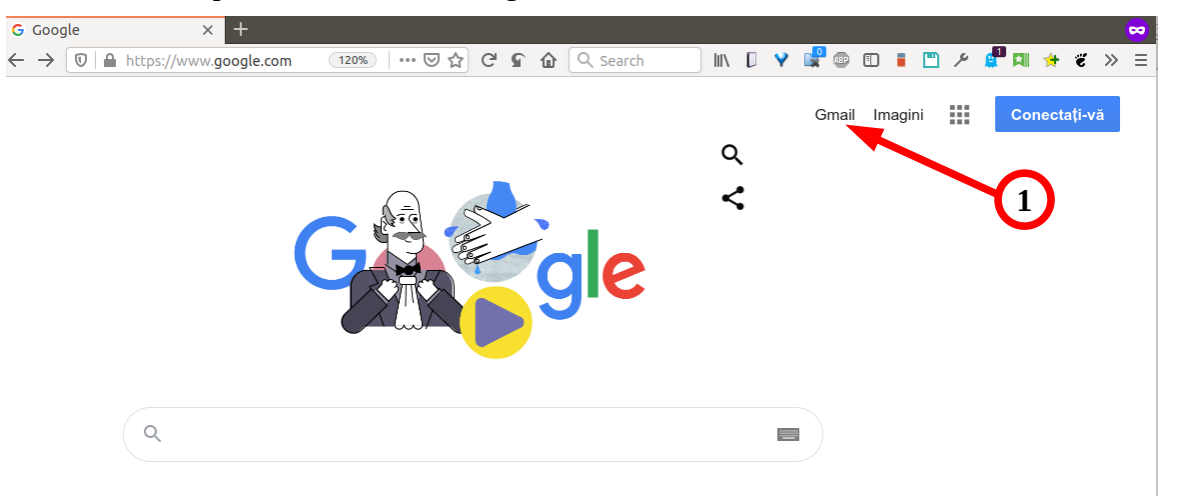

Fig 1: Conectare la Google Mail

**Pas 2.** Autentificare folosind contul instituțional de utilizator TUIASI, cont ce face parte din unul din domeniile:

- **student.tuiasi.ro** pentru studenții universității;
- **academic.tuiasi.ro** pentru personalul didactic și de cercetare
- staff.tuiasi.ro pentru personalul didactic auxiliar și nedidactic

| Google                                                                                          |
|-------------------------------------------------------------------------------------------------|
| Conectare                                                                                       |
| Folosiți Contul Google                                                                          |
| Adresa de e-mail sau numărul de telefon                                                         |
| Ați uitat adresa de e-mail?                                                                     |
| Nu este computerul dvs.? Pentru a vă conecta, folosiți o<br>fereastră Privată. Aflați mai multe |
| Creați un cont İnainte                                                                          |

Fig 2: Introducerea contului instituțional

După acest pas veți fi redirectat către sistemul integrat de identități al universității

**Pas 3.** Pentru autentificarea pe <u>https://sso.tuiasi.ro</u> trebuie să introduceți contul instituțional (3), parola (4) și click pe autentificare (5)

| DIN IA | UNIVERSITATEA TEHNICĂ "GHEORGHE ASACHI"                                                                                                 |  |
|--------|----------------------------------------------------------------------------------------------------|--|
|        | MANAGEMENTUL IDENTITĂȚII @ TUIASI                                                                                                    |  |
|        |                                                                                                    |  |
|        | Română v                                                                                                    |  |
|        | Autentificare                                                                                                    |  |
|        | >>> Apăsați aici pentru a afla modul de formare a numelui de utilizator și a parolei contului<br>instituțional de utilizator TUIASI <<< |  |
|        | Nume de utilizator (până la @)                                                                                                    |  |
|        | Parola                                                                                                    |  |
|        |                                                                                                    |  |
| ?      | Aţi ultat parola?                                                                                                    |  |
|        | Autentificare                                                                                                    |  |
|        |                                                                                                    |  |

Fig 3: Autentificarea prin sistemul de identități TUIASI

După autentificare sunteți redirecționat din nou spre Google, iar în partea dreaptă a paginii va apărea numele organizației TUIASI (6)

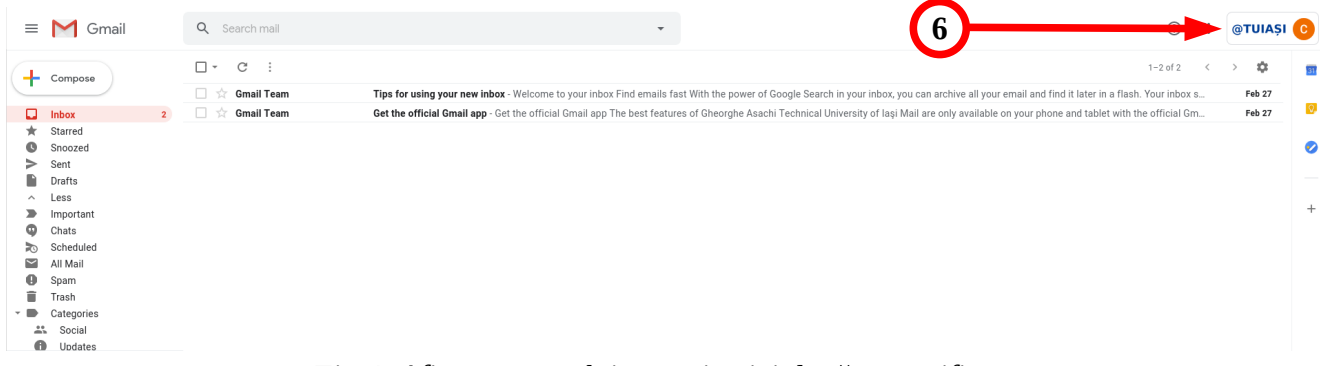

Fig 4: Afișarea numelui organizației după autentificare

### 2 Crearea unui eveniment și partajarea lui

După accesarea contului se pot crea evenimente (ședințe, sesiuni de prezentare, cursuri, laboratoare, seminarii) în calendar. La aceste evenimente se pot adaugă participații personal administrativ, profesori, studenții (pe grupe/serii de studii/individual).

Pas 1. Creare eveniment în calendar

| Q Search mail  | •                                                                                                    | Ċ        | 2           | @TUIAȘI C |
|----------------|----------------------------------------------------------------------------------------------------|----------|-------------|-----------|
| □ - C :        |                                                                                                    |          |             |           |
| 🗌 🚖 Gmail Team | Tips for using your new inbox - Welcome to your inbox Find emails fast With the power of Google Search in your inbox, you can archive all your email and find it later  | C        | $\sim$      |           |
| 🗌 🛣 Gmail Team | Get the official Gmail app - Get the official Gmail app The best features of Gheorghe Asachi Technical University of laşi Mail are only available on your phone and tat | Account  | Gmail       | Drive     |
|                |                                                                                                    |          |             |           |
|                |                                                                                                    | Docs     | Sheets      | Slides    |
|                | 1                                                                                                    | Calendar | (Q)<br>Chat | C<br>Meet |
|                |                                                                                                    | _        |             |           |
|                |                                                                                                    | G+       |             | 8         |
|                |                                                                                                    | Google+  | Sites       | Contacts  |
|                |                                                                                                    |          |             |           |

Fig 5: Adăugarea unui eveniment în calendar

În aplicația Google Calendar există mai moduri de vizualizare a calendarului, moduri ce se pot observa în figura Fig 9:

| → 🖸   🔒 https://calendar.google.com/calendar/r/week?tab=mc1&pli=1 |                      |           | ··· 🖂 🕁 🤇 | ଅନ୍ତି 🕼 🔍 Search |           | ) IIN 🛛 💙 📽 💿 🗉 🛙 | 🖺 🗡 🧬 🕅 🔅            | ë ★ 🖲 🛎   | Ξ |
|-------------------------------------------------------------------|----------------------|-----------|-----------|------------------|-----------|-------------------|----------------------|-----------|---|
| ≡  Calendar                                                       | Today < > March 2020 | )         |           |                  |           | Q (?) 🔅           | Week -               | @TUIAȘI C |   |
| + Create                                                          | sun<br>15            | MON<br>16 | τυε<br>17 | wed<br>18        | тни<br>19 | FRI<br>20         | Day<br>Week          | D V       | 0 |
| March 2020 < >                                                    | 8 AM                 |           |           |                  |           |                   | Month<br>Year        | м •       |   |
| 1 2 3 4 5 6 7<br>8 9 10 11 12 13 14                               | 9 AM                 |           |           |                  |           |                   | Schedule<br>4 days   | A         | + |
| 15 16 17 18 19 20 21<br>22 23 24 25 26 27 28<br>29 30 31 1 2 3 4  | 10 AM                |           |           |                  |           |                   | ✓ Show weekends      |           |   |
| 5 6 7 8 9 10 11<br>Meet with                                      | 11 AM                |           |           |                  |           |                   | ✓ Show declined ever | its       |   |
| Search for people                                                 | 1 PM                 |           |           |                  |           |                   |                      |           |   |

Fig 6: Modificarea modului de afișare a calendarului

#### Pas 2. Planificarea unui eveniment

Pentru a crea un eveniment se dă click pe butonul *Create* (2), se completează numele evenimentului (3), se alege ora și data (4). Pentru mai multe opțiuni de configurare a evenimentului se da click pe *More options* (5)

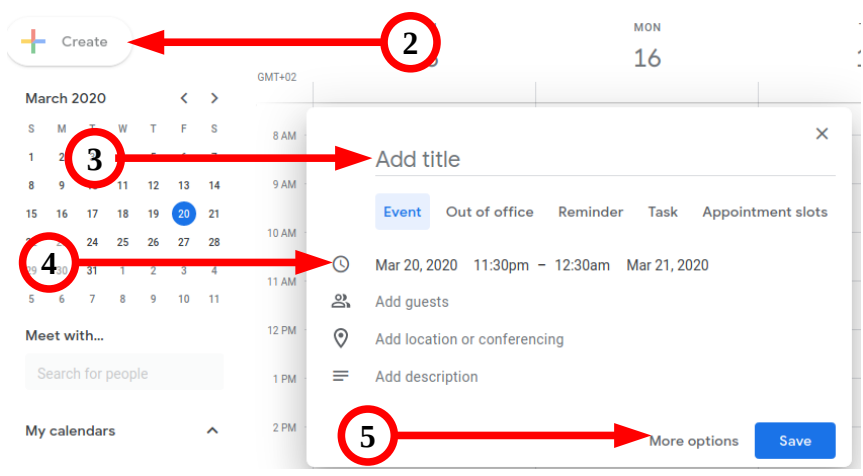

Fig 7: Crearea unui eveniment în calendar

**Atenție!** Crearea evenimentelor ce includ grupe de studenți trebuie efectuată exclusiv prin intermediul planificărilor în calendar, altfel există riscul ca aceștia să nu primească în mod automat invitațiile de participare.

Pas 3. Detalii legate de eveniment

Detalii ce pot fi configurate: eveniment repetitiv (5.1), adăugare de video-conferință (5.2), adăugare participanți (5.3)

|              | × | Add title                                                                           | Save                             |
|--------------|---|-------------------------------------------------------------------------------------|----------------------------------|
| <b>5.1</b> — | - | Mar 20, 2020 11:30pm to 12:30am Mar 21, 2020 Time zone<br>All day Does not repeat T |                                  |
| _            |   | Event Details Find a Time                                                           | Guests                           |
| <u> </u>     | 0 | Add location 5.3                                                                    | Add guests                       |
| 5.2          |   | Add conferencing *                                                                  | Guest permissions                |
|              | Ċ | Notification $\cdot$ 10 $\bigcirc$ minutes $\cdot$ X                                | Modify event                     |
|              |   | Add notification                                                                    | Invite others     See quest list |
|              |   | @academic.tuiasi.ro                                                                 |                                  |
|              | Ô | Busy * Default visibility * ③                                                       |                                  |
|              | = |                                                                                     |                                  |
|              |   | Add description                                                                     |                                  |
|              |   |                                                                                     |                                  |
|              |   |                                                                                     |                                  |
|              |   |                                                                                     |                                  |

Fig 8: Editare detalii eveniment

#### **Pas 4.** Eveniment repetitiv

Dacă se dorește adăugarea unui eveniment pentru următoarele 4 săptămâni se alege *Custom* 

| ×          | Add title                    |                  |               |              |           |  |  |
|------------|------------------------------|------------------|---------------|--------------|-----------|--|--|
|            | Mar 20, 2020 1               | 1:30pm to        | 12:30am       | Mar 21, 2020 | Time zone |  |  |
|            | Does not repeat              |                  |               |              |           |  |  |
|            |                              |                  |               |              |           |  |  |
|            | Event Detai Weekly on Friday |                  |               | _            |           |  |  |
| $\Diamond$ | Add locatic Month            | nly on the third | Friday        |              |           |  |  |
|            | Annua<br>Add confer          | ally on March 2  | 20            |              |           |  |  |
| <u> </u>   | Every                        | weekday (Mor     | nday to Frida | ay)          |           |  |  |
| Ļ          | Custor                       | m                |               |              |           |  |  |
|            | Add notification             |                  |               |              |           |  |  |

Fig 9: Selectare mod repetare eveniment

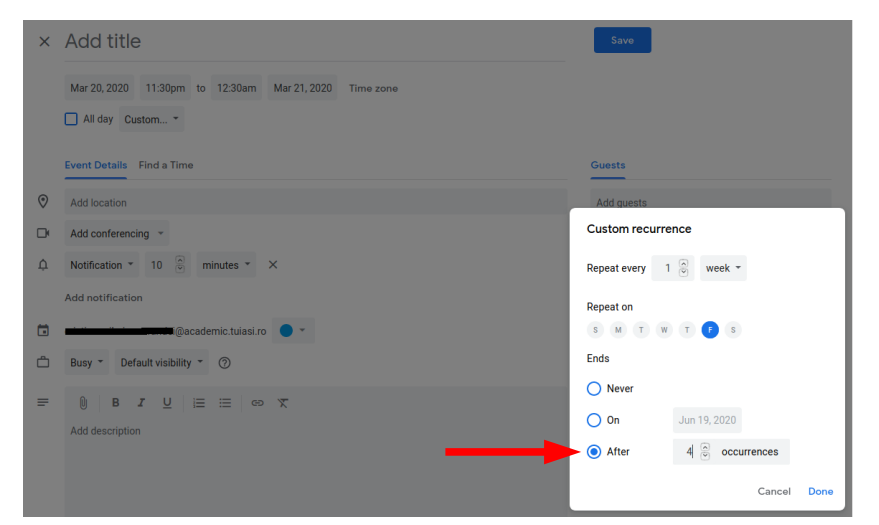

Fig 10: Alegerea numărului de repetări

Evenimentul astfel configurat se va repeta pentru următoarele 4 săptămâni.

Pas 5. Adăugare conferință

|            | Event Details Find a Time |   |
|------------|---------------------------|---|
| $\Diamond$ | Add location              |   |
|            | Add conferencing 💌        |   |
| <u> </u>   | Hangouts Meet minutes 🔻   | × |
|            | Add notification          |   |

Fig 11: Adăugare conferință

După alegerea *Hangouts Meet* se generează un spațiu virtual pe serverele Google reprezentat de link-ul din figura Fig 12 . Aceste date pot fi partajate prin aplicația Google Calendar sau trimise prin e-mail. De asemenea se poate adăuga și posibilitatea de "*Add live stream*".

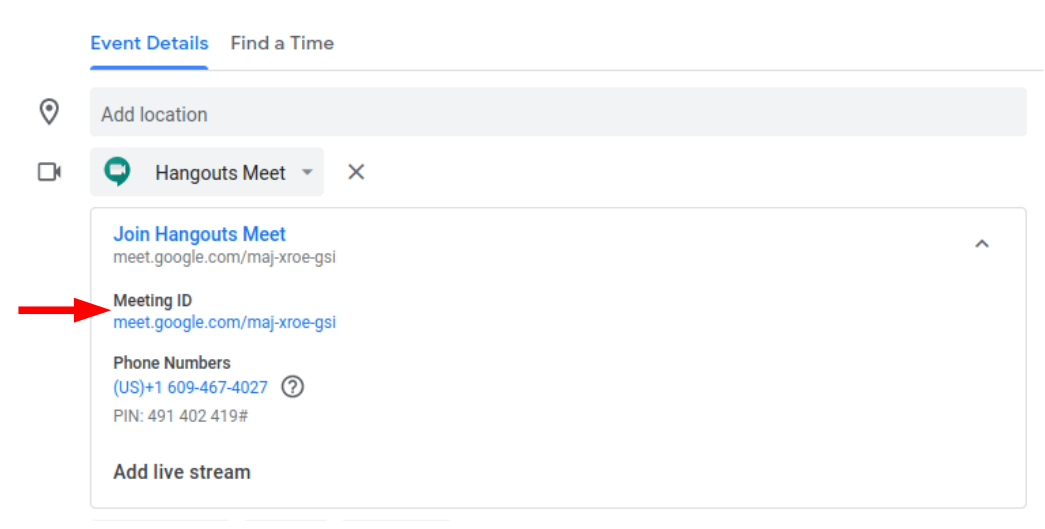

Fig 12: Detalii ce pot fi partajate

Link-ul de forma <u>https://meet.google.com/dua-xebx-kvg</u> poate fi trimis pe email sau trimis automat de *Google Calendar*. Ultima parte a link-ului, fără caracterele '-' (dash), de forma *abcdefghij* reprezintă codul unic al conferinței.

#### Pas 6. Adăugare participanți

Se pot adăuga participanți la eveniment, folosind adrese de e-mail, grupuri. Pentru adăugarea unei grupe acest lucru este suficientă introducerea primelor litere.

| Guests       |                |  |  |  |  |  |
|--------------|----------------|--|--|--|--|--|
| Add guests   |                |  |  |  |  |  |
| Guest        | permissions    |  |  |  |  |  |
|              | Modify event   |  |  |  |  |  |
| $\checkmark$ | Invite others  |  |  |  |  |  |
| $\checkmark$ | See guest list |  |  |  |  |  |

#### *Fig 13: Adăugare participanți*

Tot aici putem configura dacă participanții pot vedea lista invitaților sau dacă pot invita alte persoane la eveniment.

Selecția grupei/seriei de studiu se face tastând acronimul facultății (ac, arh, ci, cmmi, dima, etti, icpm, ieeia, hgim, mec, sim) urmat de caracterul "\_", ca în exemplul din Fig 14

| Guests  |                                                        |
|---------|--------------------------------------------------------|
| mec_lic | centa_                                                 |
| ۲       | mec_licenta_8101<br>mec_licenta_8101@student.tuiasi.ro |
| ٠       | mec_licenta_8102<br>mec_licenta_8102@student.tuiasi.ro |
| ٠       | mec_licenta_8103<br>mec_licenta_8103@student.tuiasi.ro |
| ۲       | mec_licenta_8104<br>mec_licenta_8104@student.tuiasi.ro |
|         | mec_licenta_8104@student.tuiasi.ro                     |

Fig 14: Adăugarea unei grupe de studenți

Atenție!! Pentru a evita situațiile neplăcute în care studenții nu vor putea accesa materialele didactice și nici nu se pot conecta la conferințele online, vă recomandăm să folosiți doar adresele de e-mail instituționale ale studenților (cele terminate cu @student.tuiasi.ro). Nu adăugați la clasă conturi de email personale ale studenților (de exemplu adrese terminate cu @yahoo.com, @gmail.com sau altele asemănătoare).

### 3 Accesarea unui eveniment

**Pas 1**. Accesare cont instituțional – vezi Fig 1

**Pas 2**. Accesare *Google Meet* pe <u>https://meet.google.com</u> sau direct contul de gmail

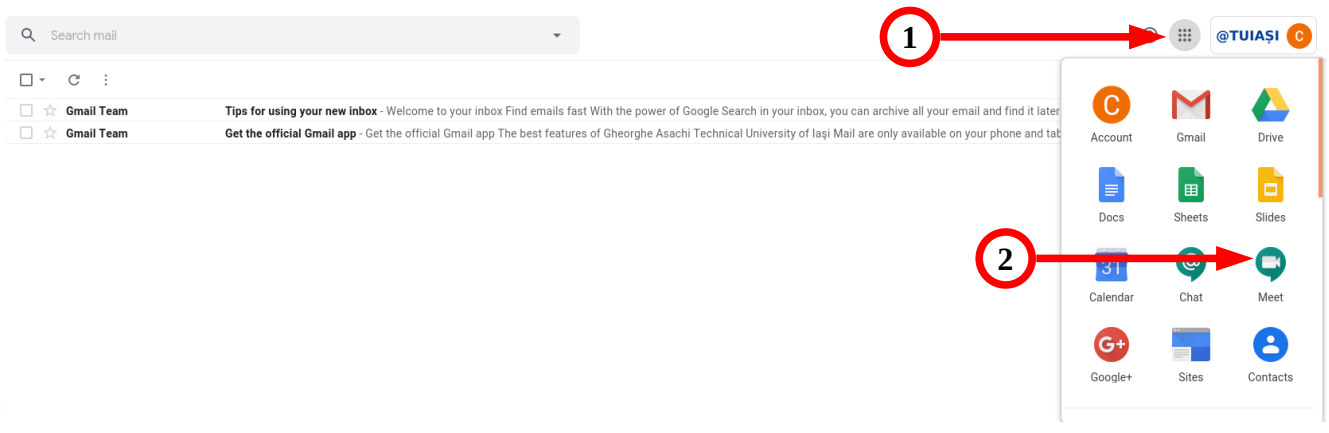

Fig 15: Accesare Google Meet

La accesarea *Google Meet*, se poate crea un eveniment nou sau se poate accesa unul primit pe email (3), iar dacă sunt evenimente planificate pentru ziua curentă acestea vor fi afișate ca în figura de mai jos (4).

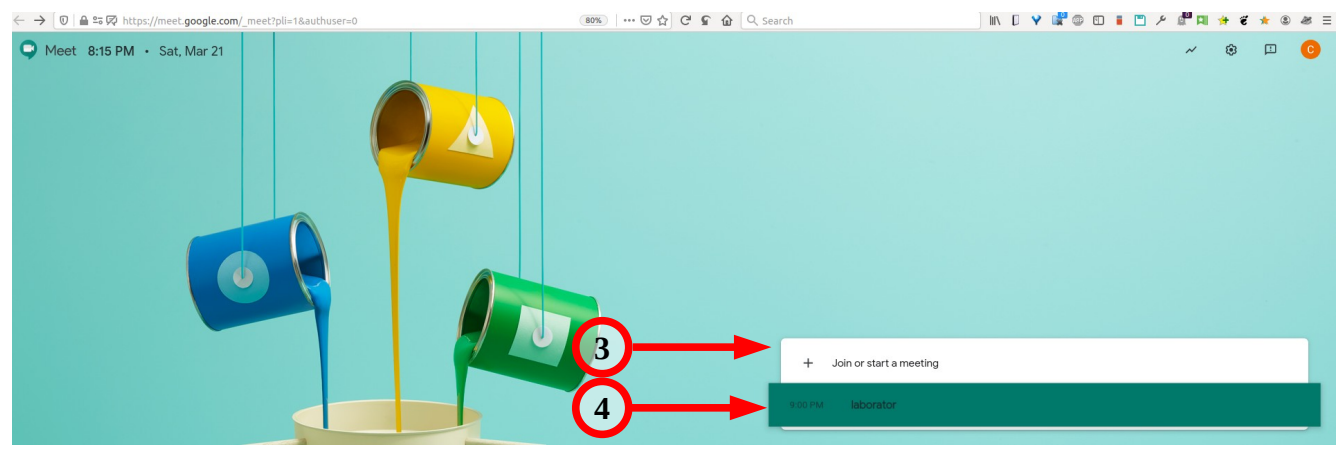

Fig 16: Eveniment planificat în Google Meet

Pentru crearea unui eveniment direct din Google Meet se da click pe "*Join or start a meeting*" și pe ecranul următor se introduce numele evenimentului (5):

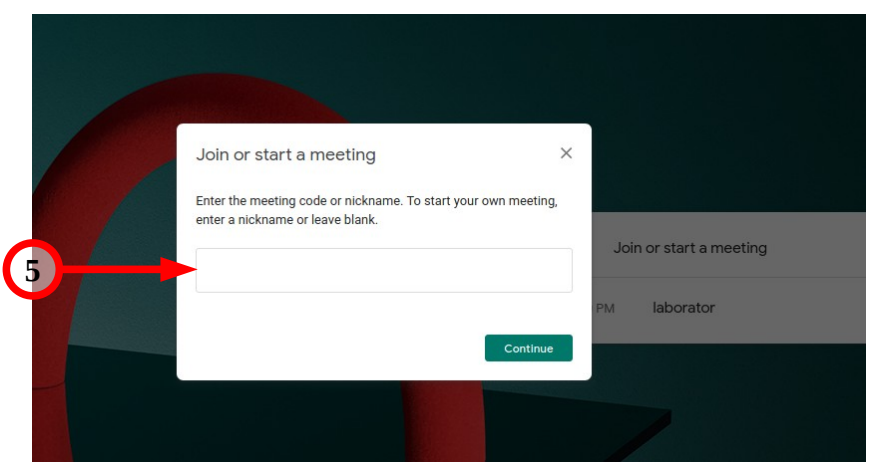

Fig 17: Creare eveniment din Google Meet

După introducerea numelui se dă click pe butonul "Continue" (6)

**Pas 3**. Accesare eveniment și activare/dezactivare microfon (7) și cameră video (8) Pentru accesarea conferinței se dă click pe butonul "Join now" (9)

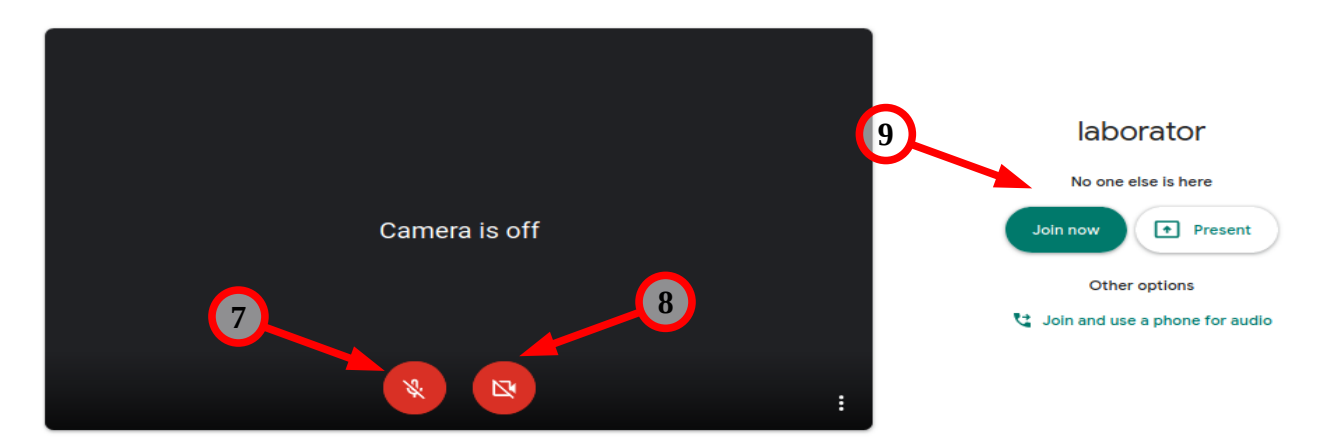

După pornirea conferinței, se pot observa numele conferinței (10), butonul "Present now" (11), butoane pentru vizualizarea listei de participanți (12) sau adăugarea de participanți noi, accesarea ecranului de chat (13) de unde se pot trimite mesaje scrise, precum și accesarea setărilor conferinței (14).

**Atenție!** Crearea evenimentelor ce includ grupe de studenți trebuie efectuată exclusiv prin intermediul planificărilor în calendar (vezi Crearea unui eveniment și partajarea lui), altfel există riscul ca aceștia să nu primească în mod automat invitațiile de participare.

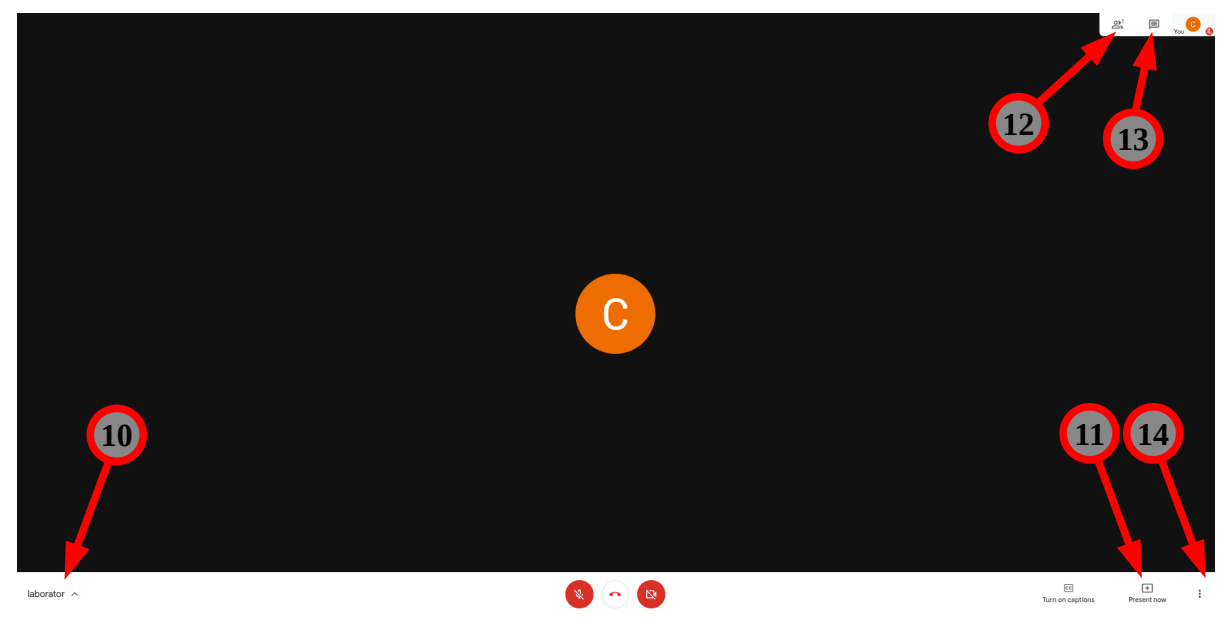

Fig 18: Ecranul conferinței

Pas 4. Pornirea unei prezentări

Pentru a porni o prezentare se da click pe butonul "*Present now*" din Fig 18 și se poate opta pentru prezentarea întregului ecran (în engleză "*Your entire screen*") - (15) sau doar a **unei ferestre de aplicație** (în engleză "*A window*") - (16). În măsura posibilităților recomandăm utilizarea a de **partajare a unei singure ferestre**!!!.

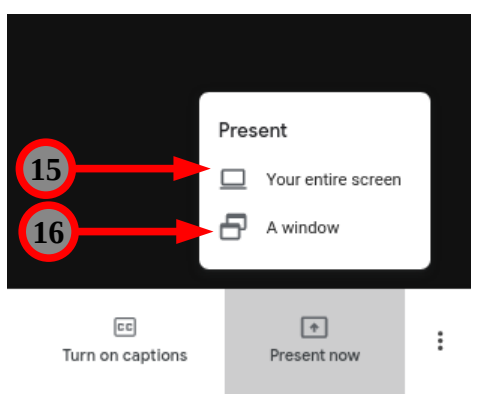

Fig 19: Pornirea unei prezentări

Dacă doriți sa prezentați un document powerpoint, word, excel sau pdf se recomandă deschiderea în prealabil a acestuia pentru a putea fi selectat atunci când este afișată fereastra de dialog de selecție precum cea din figura următoare (17) și după selectare dați click pe butonul **"Allow"** (18):

|     | will you allow meet.google.com to                             | s?authuser=0<br>see your scree | en? |     |
|-----|---------------------------------------------------------------|--------------------------------|-----|-----|
| 17- | <u>W</u> indow or Screen to share:<br>Select Window or Screen |                                | ~   |     |
|     | <u>D</u> on't Allow                                           | <u>A</u> llow                  | -   | -18 |
|     |                                                               |                                |     |     |

Fig 20: Dialogul de selecție a unei aplicații pornite

Atenție!! În cazul în care optați pentru prezentarea întregului ecran aveți grijă să nu aveți afișate pe ecran informații și date pe care nu doriți să le faceți publice. Odată afișate pe ecran acestea pot fi salvate pe calculatorul propriu de către oricare din participanții la conferință și fără știrea și/sau permisiunea dumneavoastră.

#### Pas 5. Înregistrarea unei sesiuni

Posibilitatea de a înregistra o conferință poate fi utilizată până la 1 Iulie<sup>1</sup>! Înregistrările pot fi făcute doar de către personalul universității, NU și de către studenți.

O conferință poate fi înregistrată de către utilizatorul care a creat-o. Pentru a realiza acest lucru, selectați *"More options"* (butonul este simbolizat prin trei puncte verticale și este disponibil în colțul din dreapta jos al ferestrei de conferință - vezi Fig 18 - 14) și selectați din meniul nou disponibil opțiunea *"Record meeting"* (Fig 21 - 19).

<sup>1 &</sup>lt;u>https://support.google.com/meet/answer/9760270?hl=en</u>

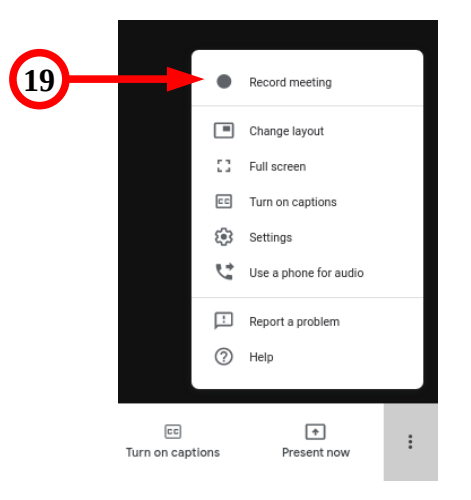

Fig 21: Înregistrarea unei sesiuni

Vă rugăm să informați participanții când înregistrați! Nu înregistrați fără a obține în prealabil acordul participanților!

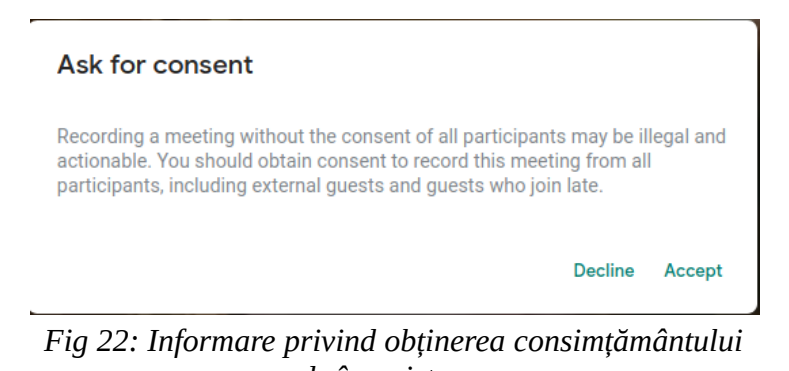

*de înregistrare* Înregistrările sunt salvate pe *Google Drive* în directorul *Meet Recordings* din contul persoanei care a pornit înregistrarea și al persoanei care a creat evenimentul. Aceste înregistrări nu sunt disponibile imediat pe *Google Drive*, dar utilizatorul va primi un mesaj pe mail când sunt pot fi

O înregistrare poate fi oprită și repornită oricând. În acest caz pe Google Drive vor fi mai multe fișiere pentru aceeași conferință. **Dacă persoana care a pornit înregistrarea iese din conferință**, **înregistrarea nu se oprește. Închideți înregistrarea înainte de a ieși din conferință!** 

### 3.1 Alte opțiuni accesibile după pornirea prezentării

1 Deschidere/închidere microfon, prezentare și cameră video

accesate. Înregistrarea este atașată la eveniment și în Google Calendar.

- 2 Schimbarea prezentării (a aplicației arătate participanților) implică închiderea prezentării curente (*stop sharing*) și selectarea unei alte aplicații.
- 3 Lista tuturor participanților (Fig 18 12) de aici se poate selecta unul dintre participanți pentru a se afișa pe ecran ceea ce prezintă acesta. Tot de aici poate fi făcută și prezența participanților.
- 4 Opțiunea de chat (Fig 18 13)– mesaje scrise văzute de toți participanții